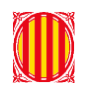

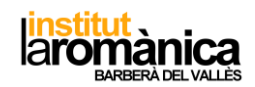

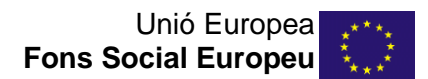

# COM CREAR BIBLIOGRAFIA AMB EL WORD

Dos arxius:

- 1. Exemple per crear bibliografia  $\rightarrow$  el nostre treball.
- 2. Bibliografia  $\rightarrow$  document on guarde totes les referencies que utilitze i que VULLC que apareguin al text.

| hivo Inicio Comparti                                                                                                    | ir Vista                                                                        |                        |                                       |            |                  |       | - a                    | ;<br>^ |
|----------------------------------------------------------------------------------------------------|---------------------------------------------------------------------------------|------------------------|---------------------------------------|------------|------------------|-------|------------------------|--------|
| ndaral Copiar Pegar                                                                                                    | Contar<br>Copiar ruta de acceso<br>Pegar acceso directo<br>Pegar acceso directo | r Cambiar<br>nombre    | luevo elemento *<br>lácil acceso * Pr | ropiedades | Seleccionar todo |       |                        |        |
| Portapape                                                                                                    | rles Organizar                                                                  | 1                      | luevo                                 | Abrir      | Seleccionar      |       |                        |        |
| ightarrow The hyperbolic test is the second second seco | equipo > Documentos > 2018_2019 > Mödul de                                      | sintesi_QU112 > Biblio | prafia                                |            |                  | ~ Ö E | Buscar en Bibliografia | ,      |
|                                                                                                    | Nombre                                                                          | Fecha de modifica      | Tipo                                  | Tamaño     |                  |       |                        |        |
| Acceso rapido                                                                                                    | Com crear bibliografia amb el word                                              | 28/04/2019 16:41       | Documento de Mi                       | . 171 KB   |                  |       |                        |        |
| OneDrive                                                                                                    | Exemple per crear bibliografia                                                  | 28/04/2019 16:34       | Documento de Mi                       | . 816 KB   |                  |       |                        |        |
| Erte envior                                                                                                    | bibliografia                                                                    | 28/04/2019 16:21       | Documento de Mi                       | . 16 KB    |                  |       |                        |        |
|                                                                                                    |                                                                                 |                        |                                       |            |                  |       |                        |        |
|                                                                                                    |                                                                                 |                        |                                       |            |                  |       |                        |        |
|                                                                                                    |                                                                                 |                        |                                       |            |                  |       |                        |        |
|                                                                                                    |                                                                                 |                        |                                       |            |                  |       |                        |        |
|                                                                                                    |                                                                                 |                        |                                       |            |                  |       |                        |        |
|                                                                                                    |                                                                                 |                        |                                       |            |                  |       |                        |        |
|                                                                                                    |                                                                                 |                        |                                       |            |                  |       |                        |        |
|                                                                                                    |                                                                                 |                        |                                       |            |                  |       |                        |        |
|                                                                                                    |                                                                                 |                        |                                       |            |                  |       |                        |        |

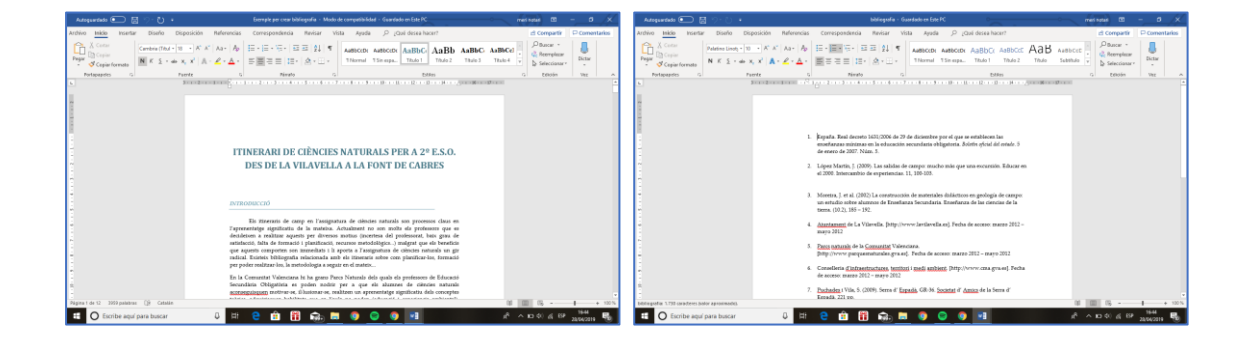

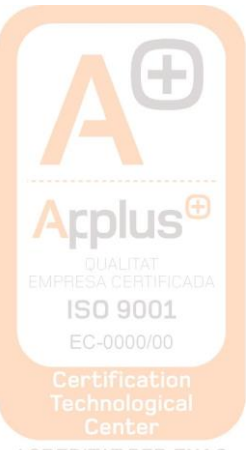

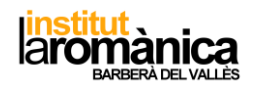

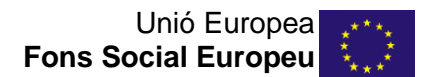

QUIN FORMAT DE CITA I BIBLIOGRAFIA?

- 1. Decidir quin tipus de cita i bibliografia volem per al nostre treball  $\rightarrow$  utilitzarem APA.
- 2. Referencias  $\rightarrow$  estilo  $\rightarrow$  desplegable i seleccionar

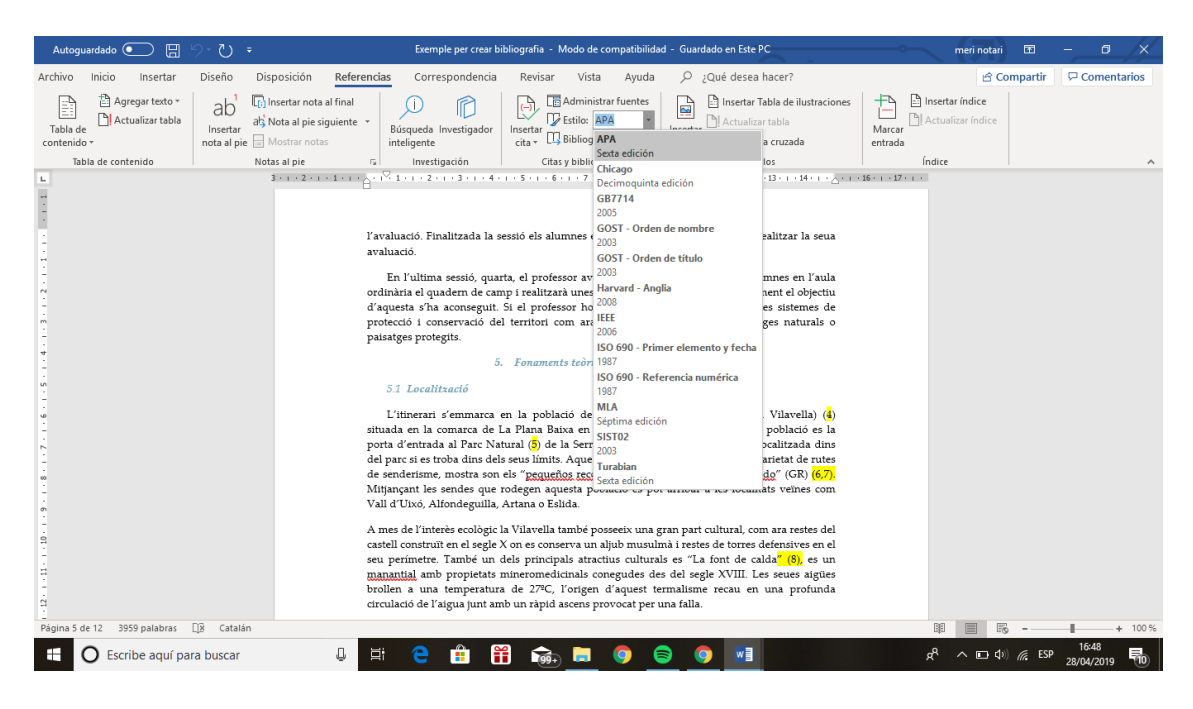

# COM INSERIR UNA CITA

# Al text, ens posicionem amb el cursor al lloc on volem la cita:

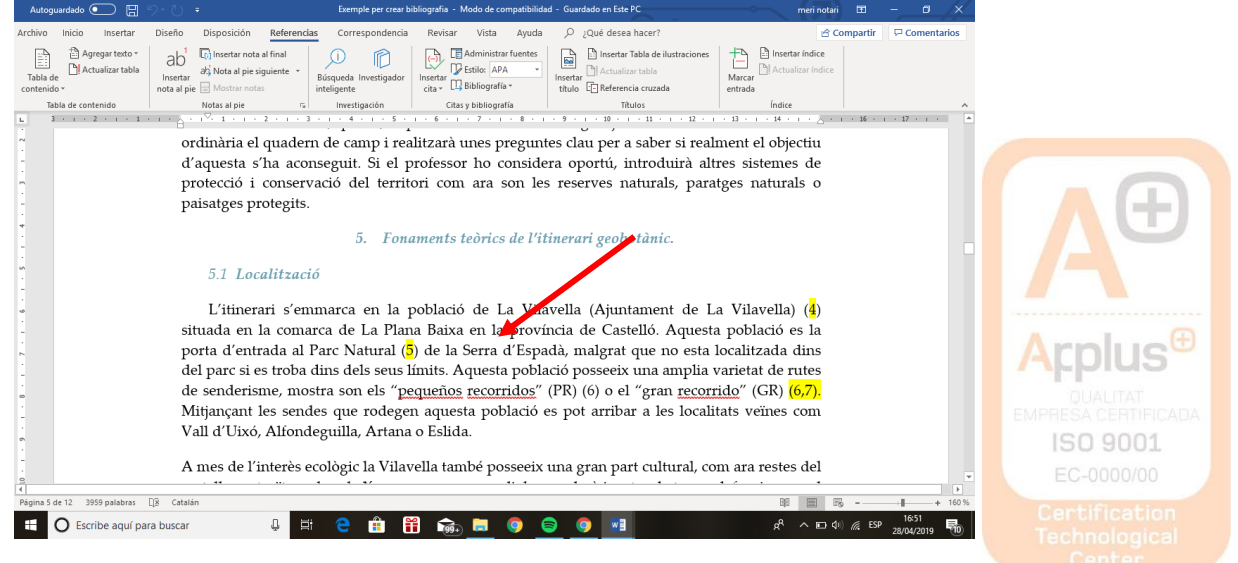

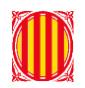

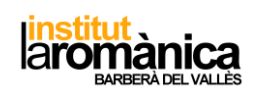

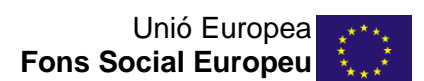

#### En la pestanya de referencies $\rightarrow$ inserta cita $\rightarrow$ agregar nueva Fuente.

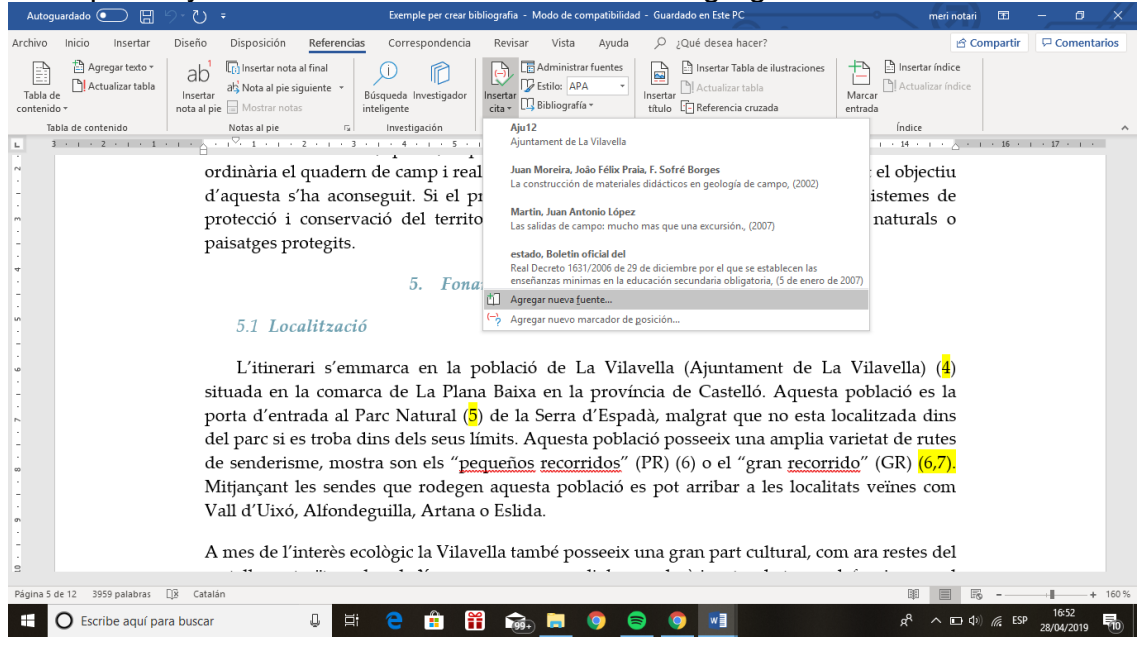

Seleccionar el "tipos de Fuente bibliográfica" i "mostrar todos los campos bibliograficos"

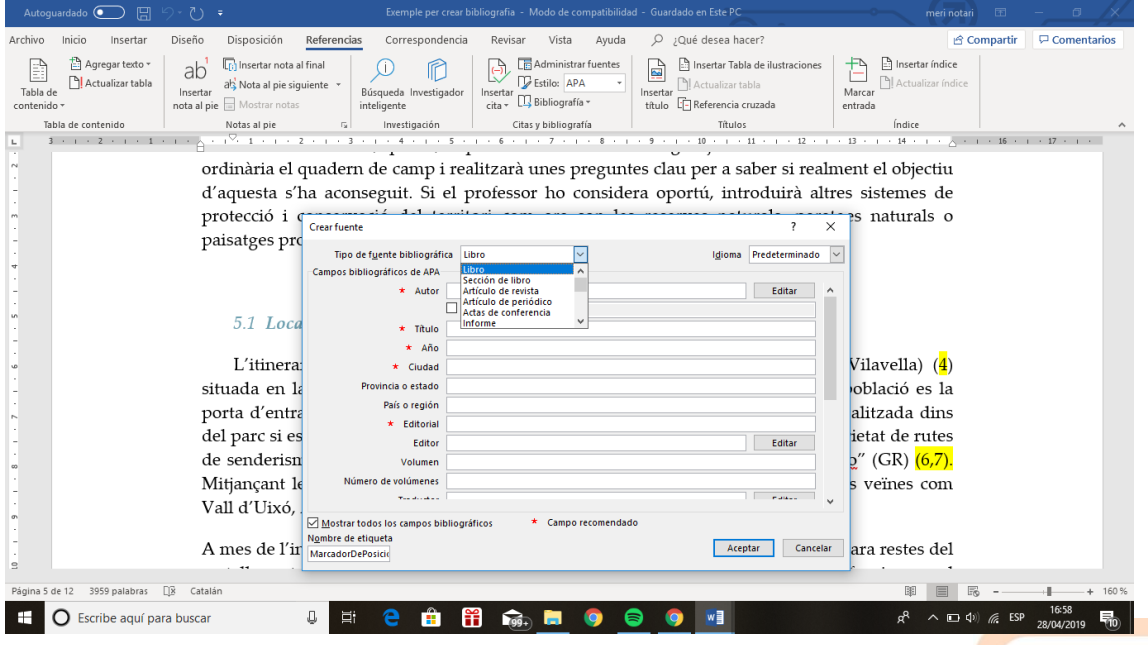

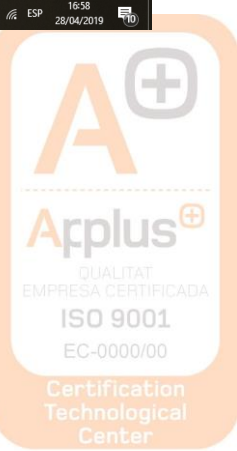

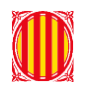

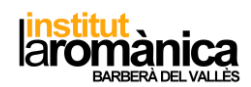

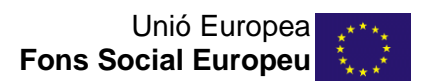

En aquest cas es una pàgina web:

| Autoguardado 🔵 日 り・            |                                                                                    |                                                |                        |                               | meri notari 🗊 — 🕫 🗙                                                    |
|--------------------------------|------------------------------------------------------------------------------------|------------------------------------------------|------------------------|-------------------------------|------------------------------------------------------------------------|
| Archivo Inicio Insertar Di     | seño Disposición Refere                                                            | ncias Correspondencia                          | Revisar Vista Ayuda    |                               | 🖻 Compartir 🛛 🖓 Comentarios                                            |
| Tabla de Agregar texto *       | ab <sup>1</sup> (c) Insertar nota al final<br>Insertar<br>ota al pie Mostrar notas | Búsqueda Investigador<br>inteligente           | Administrar fuentes    | Insertar Tabla de ilustracion | es insertar índice<br>Marcar<br>entrada                                |
| Tabla de contenido             | Notas al pie                                                                       | 🕞 Investigación                                | Citas y bibliografía   | Títulos                       | Índice ^                                                               |
| ·                              | Crear fuente                                                                       | 5. Fond                                        | aments teòrics de l'it | inerari geobotànic.           | · · · B · · · · H · · · · △ · · · · B · · · · D · · · ·                |
| -<br>-<br>-                    | 5.1<br>Tipo de f <u>u</u><br>L'it <sup>Campos bibliog</sup>                        | rate bibliográfica Sitio web<br>ráficos de APA | Y                      | Idioma Predeterminado 🗸       | La Vilavella) ( <mark>4</mark> )                                       |
| -                              | situada                                                                            | Autor co                                       | porativo               | 2010                          | sta població es la                                                     |
| <u>۰</u>                       | porta da * Nor                                                                     | nbre del sitio web                             |                        |                               | a localizada dilis                                                     |
|                                |                                                                                    | Editor                                         |                        | Editar                        | a varietat de rutes                                                    |
| 60<br>-<br>-                   | de senc<br>Mitjanç                                                                 | bre del productor<br>Productora                |                        | Editar                        | alitats veïnes com                                                     |
| თ                              | Vall d'U                                                                           | * Año                                          |                        |                               |                                                                        |
|                                | 1.<br>Año en que se s                                                              | * Día<br>ealizó la consulta                    |                        | ,                             | mayo 2012                                                              |
| -<br>-<br>-                    | Mostrar todo:<br>N <u>o</u> mbre de etiqu<br>MarcadorDePosi                        | los campos bibliográficos<br>eta<br>cio        | * Campo recomendado    | Aceptar Cancelar              |                                                                        |
| •                              | A mes de l'interè                                                                  | s ecològic la Vilav                            | ella també posseeix    | una gran part cultural,       | com ara restes del                                                     |
| Página 5 de 12 3974 palabras 🖽 | Catalán                                                                            |                                                |                        |                               | 印 🗐 🖏+ + 160 %                                                         |
| Escribe aquí para b            | ouscar 🛛                                                                           | H 🗧 🏥 🕯                                        | f 🗟 📃 🌖 🧯              | s 🧿 🗾                         | x <sup>R</sup> ∧ ⊡ (1)) <i>(</i> رة ESP 17:01<br>28/04/2019 <b>1</b> 0 |

El següent pas, es emplenar el màxim de camps possibles i a continuació "aceptar".

| Autoguardado 💽 🗄 🏸 🖑 🔻                                                                                                    | Exemple per crear bibliografia - Modo de compatibilidad                                                                                                    | meri notari 📧                          | 1 – a /×             |
|----------------------------------------------------------------------------------------------------|----------------------------------------------------------------------------------------------------|----------------------------------------|----------------------|
| hivo Inicio Insertar Diseño Disposio                                                                                                    | ión <mark>Referencias</mark> Correspondencia Revisar Vista Ayuda 🔎 ¿Qué desea hacer?                                                                                                    | 🖻 Compar                               | rtir 🛛 🖓 Comentarios |
| Agregar texto *     Agregar texto *     Actualizar tabla     Insertar     ab     Actualizar tabla     Insertar     ab     Mostr     nota al pie     Mostr | nota al final<br>I pie siguiente *<br>rotas Búsqueda Investigador<br>inteligente Búsqueda Investigador Búsqueda Investigador Búsqueda Investigador Búsqueda Investigador Bíbliografía * | Harcar éndice                          |                      |
| Tabla de contenido Notas al j                                                                                                    | ie 🕼 Investigación Citas y bibliografía Títulos                                                                                                    | Índice                                 | ^                    |
| 3 · 1 · 2 · 1 · 1 · 1 · 1 · 1 ·                                                                                                    | 1 · 2 · 1 · 3 · 1 · 4 · 1 · 5 · 1 · 6 · 1 · 7 · 1 · 8 · 1 · 9 · 1 · 10 · 1 · 11 · 1 · 12 · 1                                                                                            | i + 13 + i + 14 + i + ∆ + i + 16       | 6 · · · 17 · · ·     |
|                                                                                                    | 5. Fonaments teorics de l'itinerari geobotanic.                                                                                                    |                                        |                      |
| 5.1                                                                                                    | Crear fuente ? X                                                                                                    |                                        |                      |
| T //                                                                                                    | Tipo de fuente bibliográfica Sitio web 🗸 Idioma Predeterminado 🗸                                                                                                    | 1711 11 × (A)                          |                      |
| L'iti                                                                                                    | Campos bibliográficos de APA                                                                                                    | .a Vilavella) ( <mark>4</mark> )       |                      |
| situada                                                                                                    | * Autor Generalitat Valenciana Editar ^ Sta                                                                                                    | a població es la                       |                      |
| porta d'                                                                                                    | Nombre del sitio web Parcs paturals de la comunitat valenciana                                                                                                    | localitzada dins                       |                      |
| del parc                                                                                                    | * Nombre del sitio web                                                                                                    | varietat de rutes                      |                      |
| de send                                                                                                    | Editor Editar                                                                                                    | <u>rido</u> " (GR) <mark>(6,7).</mark> |                      |
| Mitjança                                                                                                    | Nombre del productor Editar li                                                                                                    | itats veïnes com                       |                      |
| Vall d'U                                                                                                    | Productora                                                                                                    |                                        |                      |
|                                                                                                    | * Año                                                                                                    |                                        |                      |
| 1.                                                                                                    | * Día                                                                                                    |                                        |                      |
|                                                                                                    | Año en que se realizó la consulta 2012 m                                                                                                    | nayo 2012                              |                      |
|                                                                                                    | V                                                                                                    |                                        |                      |
|                                                                                                    | Mostrar todos los campos bibliográficos * Campo recomendado                                                                                                    |                                        |                      |
|                                                                                                    | Nombre de etiqueta Ejemplo: 2006<br>Gen12 Cancelar Cancelar                                                                                                    |                                        |                      |
|                                                                                                    |                                                                                                    |                                        |                      |
| A mes d                                                                                                    | e l'interès ecològic la Vilavella també posseeix una gran part cultural, co                                                                                                    | om ara restes del                      |                      |
| na 5 de 12 3974 palabras 🔯 Catalán                                                                                                    |                                                                                                    | 11 E E -                               | + 160 %              |
| O Escribe aquí para buscar                                                                                                    | u 🗄 C 🛱 🛱 🎰 🗖 💿 💿 💶                                                                                                    | ๙ <sup>៱</sup> ⊡¢ <i>⊯</i>             | ESP 28/04/2019       |
|                                                                                                    |                                                                                                    |                                        |                      |
|                                                                                                    |                                                                                                    |                                        |                      |
|                                                                                                    |                                                                                                    |                                        |                      |
|                                                                                                    |                                                                                                    |                                        |                      |
|                                                                                                    |                                                                                                    |                                        |                      |
|                                                                                                    |                                                                                                    |                                        | Arnlug               |
|                                                                                                    |                                                                                                    |                                        | - hhine              |
|                                                                                                    |                                                                                                    |                                        |                      |
|                                                                                                    |                                                                                                    |                                        |                      |
|                                                                                                    |                                                                                                    |                                        | ISO 900              |
|                                                                                                    |                                                                                                    |                                        | EC.000010            |
|                                                                                                    |                                                                                                    |                                        |                      |
|                                                                                                    |                                                                                                    |                                        |                      |

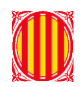

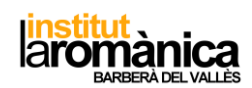

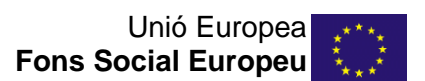

#### Ja tenim la nostra cita dins del text!

| Autoguardado 💽 🗒             | <b>ツ・</b> ひ ・                                                                          | Exempl                                     | e per crear bibliografia - Modo de c               | ompatibilidad                              | meri notari                     | <b>1</b> | - 0         | ×     |
|------------------------------|----------------------------------------------------------------------------------------|--------------------------------------------|----------------------------------------------------|--------------------------------------------|---------------------------------|----------|-------------|-------|
| Archivo Inicio Insertar      | Diseño Disposición Referenc                                                            | cias Correspondencia                       | Revisar Vista Ayuda                                |                                            | ピ Cor                           | npartir  | 🖓 Comentari | ios   |
| Tabla de Contenido +         | ab <sup>1</sup> []) Insertar nota al final<br>Insertar<br>nota al pie<br>Mostrar notas | Di Di Búsqueda Investigador<br>inteligente | Insertar<br>cita •                                 | Insertar<br>titulo<br>E-Referencia cruzada | Marcar<br>entrada               |          |             |       |
| Tabla de contenido           | Notas al pie                                                                           | i Investigación                            | Citas y bibliografía                               | Títulos                                    | Índice                          |          |             | ^     |
| L 3 · 1 · 2 · 1 · 1          |                                                                                        | 5 For                                      | n - 6 - 1 - 7 - 1 - 8 - 1<br>amanta taànica da Vit |                                            | · 13 · · · 14 · · · △ · ·       | · 16 · I | · 17 · 1 ·  | -     |
| -                            | 5.1 Localitzac                                                                         | 5. Fon<br>ció                              | aments teorics de l'11                             | inerari geotolanic.                        |                                 |          |             |       |
| ω.                           | L'itinerari s'er                                                                       | mmarca en la j                             | població de La Vila                                | avella (Ajuntament de L                    | a Vilavella) ( <mark>4</mark> ) |          |             |       |
| 1                            | situada en la com                                                                      | arca de La Plar                            | <u>na Baixa en la p</u> roví                       | ncia de Castelló. Aquesta                  | a població es la                |          |             |       |
|                              | porta d'entrada al                                                                     | Parc Natural (                             | Valenciana, s.f.) (5) d                            | e la Serra d'Espadà, male                  | rat que no esta                 |          |             |       |
|                              | localitzada dins de                                                                    | al parc si es trob                         | a dins dels seus lími                              | ts Aquesta població posse                  | eeix una amplia                 |          |             |       |
|                              | variatat da rutas                                                                      | de senderisme                              | mostra son els "n                                  | queños recorridos" (PR)                    | (6) o el "gran                  |          |             |       |
|                              | varietat de futes                                                                      | <b>W</b>                                   |                                                    | quenos recorridos (i K)                    |                                 |          |             |       |
| -                            | recorrido (GK) (C                                                                      | <mark>,/).</mark> Mitjançant I             | les sendes que rode                                | gen aquesta població es p                  | ot arribar a les                |          |             |       |
| б                            | localitats veïnes co                                                                   | m Vall d'Uixó, ¿                           | Alfondeguilla, Artan                               | a o Eslida.                                |                                 |          |             |       |
| -                            |                                                                                        |                                            |                                                    |                                            |                                 |          |             |       |
|                              | A mes de l'interés                                                                     | ecológic la Vilav                          | zella també posseeix                               | una gran part cultural, co                 | m ara restes del                |          |             |       |
|                              | castell construït en                                                                   | ı el segle X on es                         | conserva un aljub n                                | usulmà i restes de torres                  | defensives en el                |          |             |       |
|                              | seu perímetre. Ta                                                                      | mbé un dels pr                             | incipals atractius cu                              | ilturals es "La font de ca                 | ılda <mark>" (8),</mark> es un  |          |             |       |
| <b>a</b>                     | manantial amb pr                                                                       | opietats minero                            | medicinals conegud                                 | es des del segle XVIII. L                  | es seues aigües                 |          |             |       |
| -                            | brollen a una ter                                                                      | nperatura de 2                             | .7℃, l'origen d'aqu                                | est termalisme recau en                    | una profunda                    |          |             |       |
|                              | circulació de l'aigu                                                                   | ia junt amb un r                           | àpid ascens provoca                                | per una falla                              | 1                               |          |             |       |
| ·                            | circulació de raige                                                                    | a jan and an                               | apia ascens provoca                                | . per una fana.                            |                                 |          |             | -     |
| Página 5 de 12 3960 nalabras | DX Catalán                                                                             |                                            |                                                    |                                            |                                 | -        |             | 160 % |
|                              |                                                                                        | =: <u> </u>                                | 2 👝 🛏 👝 (                                          |                                            | - 40 - 40                       | < ren    | 17:04       |       |
| U Escribe aquí pa            | ira buscar 🔱 🖡                                                                         | = 🗧 🔢 🚺                                    | 📕 📑 🗖 🚺                                            | <b>&gt; y w</b>                            | ar ~ 🖬 🗤                        | The ESP  | 28/04/2019  | 10    |

Si la cita, tal i com apareix en aquest exemple, no es correcta es pot editar. Ens situem en la cita i cliquem, es marcarà en gris, cliquem a la fletxa i seleccionem editar cita.

| Autoguardado 💽 📙                      | 9-V =                                                                                                    | Exemple pe                                                                                                    | er crear bibliografia - Modo de co                                                                                                    | ompatibilidad                                                                                                    | meri notari                                                                                                    | 63       | - 0                 | /×/_  |
|---------------------------------------|----------------------------------------------------------------------------------------------------|----------------------------------------------------------------------------------------------------|----------------------------------------------------------------------------------------------------|----------------------------------------------------------------------------------------------------|----------------------------------------------------------------------------------------------------|----------|---------------------|-------|
| Archivo Inicio Insertar               | Diseño Disposición Refer                                                                                                    | encias Correspondencia                                                                                                    | Revisar Vista Ayuda                                                                                                    |                                                                                                    | 습 Co                                                                                                    | mpartir  | 🖓 Comenta           | rios  |
| Tabla de contenido                    | ab <sup>1</sup><br>Insertar<br>nota al pie<br>Nota al pie<br>Mostrar notas<br>Notas al pie                                                                                                    | Búsqueda Investigador<br>inteligente     Investigación                                                                                                    | Administrar fuentes                                                                                                    | Insertar Tabla de ilustraciones<br>Actualizar tabla<br>titulo<br>Terrerar<br>Titulos                                                                                                    | Marcar<br>entrada                                                                                                    |          |                     | ^     |
| L 3 + 1 + 2 + 1 + 1                   | · · · · · · · · · · · · · · · · · · ·                                                                                                    | - 3 - 1 - 4 - 1 - 5 - 1                                                                                                    | - 6 - 1 - 7 - 1 - 8 - 1                                                                                                    | 9 • • • 10 • • • 11 • • • 12 • •                                                                                                    | · 13 · · · 14 · · ·                                                                                                    | · 16 · 1 | і · 17 · і ·        |       |
| · · · · · · · · · · · · · · · · · · · | 5.1 Localitz<br>L'itinerari s<br>situada en la co<br>porta d'entrada<br>localitzada dins<br>varietat de rute<br>recorrido" (GR)<br>localitats veïnes<br>A mes de l'interé<br>castell construït<br>seu perímetre. 1<br>manantial amb<br>brollen a una te<br>circulació de l'ai | 2. Fonan<br>1. Ció<br>emmarca en la po<br>marca de La Plana<br>al Parc Natural (Va<br>del parc si el sender<br>5 de sender<br>6.7). Mitjan<br>converté<br>(orrest<br>6.7). Mitjan<br>s ecològic la Vilavel<br>en el segle X on es co<br>cambé un dels prin<br>propietats minerom<br>emperatura de 27º<br>gua junt amb un ràp | belació de La Vila<br>Baixa en la proví<br>ulenciana, s.f. () de<br>tilenciana, s.f. () de<br>tilencia | uvella (Ajuntament de L<br>ncia de Castelló. Aquesta<br>e la Serra d'Espadà, malg<br>ts. Aquesta població posse<br>equeños recorridos" (PR)<br>gen aquesta població es p<br>a o Eslida.<br>una gran part cultural, co<br>nusulmà i restes de torres<br>ulturals es "La font de ca<br>es des del segle XVIII. L<br>est termalisme recau en<br>t per una falla. | a Vilavella) ( $\frac{4}{4}$ )<br>a població es la<br>grat que no esta<br>eeix una amplia<br>( $6$ ) o el "gran<br>pot arribar a les<br>om ara restes del<br>defensives en el<br>alda" (8), es un<br>es seues aigües<br>a una profunda |          |                     |       |
| Página 5 de 12 2 de 3060 nalabr       | ac DR Catalán                                                                                                    |                                                                                                    |                                                                                                    |                                                                                                    | 88 = 2                                                                                                    | _        |                     | 160.% |
| Pagina 3 de 12 - 2 de 3960 padeir.    | ra buscar                                                                                                    | ⊭ ᅌ 🟦 🛱                                                                                                    | i 🧐                                                                                                    | 9 10                                                                                                    | չա 📷 տո<br>տի 🖬 ^ Գչ                                                                                                    | C ESP    | 17:07<br>28/04/2019 |       |
|                                       |                                                                                                    |                                                                                                    |                                                                                                    |                                                                                                    |                                                                                                    |          |                     | us    |

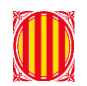

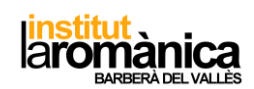

| Seleccionem                 | ו que volem                                                                                                    | suprimir                                                                                                    | de la cita, e                                                                                                    | en aquest cas                                                                                                    | l'any (s.f                                                                                                    | sin fec                       | ha      |
|-----------------------------|----------------------------------------------------------------------------------------------------|----------------------------------------------------------------------------------------------------|----------------------------------------------------------------------------------------------------|----------------------------------------------------------------------------------------------------|----------------------------------------------------------------------------------------------------|-------------------------------|---------|
| Autoguardado 💽 🗄 🖓          | - U =                                                                                                    | Exemple                                                                                                    | e per crear bibliografia - Modo de c                                                                                                    | ompatibilidad                                                                                                    | o meri nota                                                                                                    | ri 📼 — 🗊                      | /*      |
| Archivo Inicio Insertar Di  | iseño Disposición <mark>Referenci</mark>                                                                                                    | as Correspondencia                                                                                                    | Revisar Vista Ayuda                                                                                                    |                                                                                                    | ich (                                                                                                    | Compartir 🛛 🖓 Coment          | tarios  |
| Tabla de Contenido - no     | ab <sup>1</sup> [i] Insertar nota al final<br>Insertar<br>ota al pie siguiente ~<br>Mostrar notas                                                                             | i)<br>Búsqueda Investigador<br>inteligente                                                                                                    | Insertar<br>cita • Classification APA • Classification Classification | Insertar<br>titulo                                                                                                    | Marcar<br>entrada                                                                                                    |                               |         |
| Tabla de contenido          | Notas al pie                                                                                                    | Investigación                                                                                                    | Citas y bibliografía                                                                                                    | Titulos                                                                                                    | Índice                                                                                                    | 16 17                         | ^       |
| L 3 + 1 + 2 + 1 + 1 + 1<br> | 5.1 Localitzaci<br>L'itinerari s'en<br>situada en la coma<br>porta d'entrada al<br>localitzada dins del<br>varietat de rutes c<br>recorrido" (GR) (6,<br>localitats veïnes co | 5. Fond<br>to marca en la p<br>urca de La Plan<br>Parc Natural (N<br>parc si es troba<br>le senderisme,<br>7). Mitjançant l<br>n Vall d'Lixó, A | coblació de La Vila<br>coblació de La Vila<br>la Baixa en la provi<br>/alenciana, s.f.)(_,) d<br>a dins dels seus lími<br>mostra son els "pa<br>es sendes que rode<br>Míonderuilla. Artan                                                                                                    | Editar cita ? × de<br>Agregar<br>Biginas: , mai<br>Autor Ø@An Titula & pos<br>Aceptar Cancelar " (PF<br>Seen aquesta poolació es<br>a o Fslida                | La Vilavella) (4)<br>ta població es la<br>lgrat que no esta<br>seeix una amplia<br>R) (6) o el "gran<br>pot arribar a les | r - 16 - 1 - 17 - 1 -         |         |
| 6                           | A mes de l'interès e<br>castell construït en<br>seu perímetre. Tan<br><u>manantial</u> amb pro<br>brollen a una tem<br>circulació de l'aigua                                  | ecològic la Vilav<br>el segle X on es<br>nbé un dels pr<br>opietats minero<br>uperatura de 2<br>a junt amb un ra                                | rella també posseeix<br>conserva un aljub n<br>incipals atractius cu<br>medicinals conegud<br>7°C, l'origen d'aqu<br>àpid ascens provoca                                                                                                    | una gran part cultural, c<br>uusulmà i restes de torre:<br>ulturals es "La font de c<br>es des del segle XVIII.<br>est termalisme recau e<br>t per una falla. | om ara restes del<br>s defensives en el<br>calda <mark>" (8),</mark> es un<br>Les seues aigües<br>n una profunda<br>IIII  | B - I - I                     | + 160 % |
| E O Escribe aquí para b     | buscar 🕛 🧮                                                                                                    | i 🧧 🏥 🕯                                                                                                    | 1 👼 🗖 🌖                                                                                                    |                                                                                                    | r∎ ^ %                                                                                                    | 17:09<br>() () ESP 28/04/2019 | 50      |

# Així seria el resultat final:

| Autoguardado 💽 📙 🖞           | 9·0 ·                                                                                                    | Exemple                                                                                                    | e per crear bibliografia - Modo de co                                                                                                    | ompatibilidad                                                                                                    | meri notari                                                                                                    | = <u> </u>       | /×      |
|------------------------------|----------------------------------------------------------------------------------------------------|----------------------------------------------------------------------------------------------------|----------------------------------------------------------------------------------------------------|----------------------------------------------------------------------------------------------------|----------------------------------------------------------------------------------------------------|------------------|---------|
| Archivo Inicio Insertar      | Diseño Disposición Referencia                                                                                                    | as Correspondencia                                                                                                    | Revisar Vista Ayuda                                                                                                    |                                                                                                    | 🖆 Com                                                                                                    | partir 🛛 🖓 Comen | tarios  |
| Tabla de Contenido *         | ab <sup>1</sup> Insertar nota al final<br>Insertar<br>nota al pie iguiente •<br>Mostrar notas                                                                                  | Di Di Búsqueda Investigador<br>inteligente                                                                                                    | Estilo: APA *<br>Insertar<br>cita * Bibliografía *                                                                                                    | Insertar<br>titulo                                                                                                    | Marcar<br>entrada                                                                                                    |                  |         |
| Tabla de contenido           | Notas al pie 🕞                                                                                                    | Investigación                                                                                                    | Citas y bibliografía                                                                                                    | Títulos                                                                                                    | Índice                                                                                                    |                  | ^       |
| L 3 · I · 2 · I · 1 ·        | · · · · · · · · · · · · · · · · · · ·                                                                                                    | - 1 - 4 - 1 - 5 -                                                                                                    | 1 • 6 • 1 • 7 • 1 • 8 • 1                                                                                                    | · 9 · · · 10 · · · 11 · · · 12 · ·                                                                                                    | · 13 · 1 · 14 · 1 ·                                                                                                    | 16 · i · 17 · i  | · ·     |
| -<br>                        | 5.1 Localitzaci<br>L'itinerari s'en<br>situada en la coma<br>porta d'entrada al<br>localitzada dins del<br>varietat de rutes d<br>recorrido" (GR) (6,<br>localitats veïnes cor | 5. Fou<br>marca en la j<br>rca de La Plar<br>Parc Natural<br>parc si es trob.<br>le senderisme,<br>7). Mitjançant I<br>n Vall d'Uixó, <u>2</u> | població de La Vila<br>la Baixa en la proví<br>(Valenciana)(5) de l<br>a dins dels seus lími<br>mostra son els " <u>pe</u><br>les sendes que rode <sub>é</sub><br><u>Alfondeguilla</u> , Artan | vella (Ajuntament de La<br>ncia de Castelló. Aquesta<br>a Serra d'Espadà, malgr<br>is. Aquesta població posse<br><u>queños recorridos</u> " (PR)<br>gen aquesta població es p<br>a o Eslida. | a Vilavella) ( <mark>4</mark> )<br>a població es la<br>at que no esta<br>seix una amplia<br>(6) o el "gran<br>pot arribar a les |                  |         |
|                              | A mes de l'interès e                                                                                                    | cològic la Vilav                                                                                                    | vella també posseeix                                                                                                    | una gran part cultural, coi                                                                                                    | m ara restes del                                                                                                    |                  |         |
| -                            | castell construït en                                                                                                    | el segle X on es                                                                                                    | conserva un aljub m                                                                                                    | usulmà i restes de torres o                                                                                                    | defensives en el                                                                                                    |                  |         |
|                              | seu perímetre. Tan                                                                                                    | nbé un dels pr                                                                                                    | incipals atractius cu                                                                                                    | lturals es "La font de ca                                                                                                    | ilda <mark>" (8),</mark> es un                                                                                                  |                  |         |
| -                            | manantial amb pro                                                                                                    | pietats minero                                                                                                    | medicinals conegud                                                                                                    | es des del segle XVIII. Le                                                                                                    | es seues aigües                                                                                                    |                  |         |
|                              | brollen a una tem                                                                                                    | peratura de 2                                                                                                    | 7℃, l'origen d'aque                                                                                                    | est termalisme recau en                                                                                                    | una profunda                                                                                                    |                  |         |
| а                            | circulació de l'aigua                                                                                                    | a junt amb un ra                                                                                                    | àpid ascens provocat                                                                                                    | per una falla.                                                                                                    |                                                                                                    |                  |         |
| 4                            |                                                                                                    |                                                                                                    |                                                                                                    |                                                                                                    |                                                                                                    |                  | •       |
| Página 5 de 12 3959 palabras | Ĵ₿ Catalán                                                                                                    |                                                                                                    |                                                                                                    |                                                                                                    | 11 E F6                                                                                                    |                  | + 160 % |
| Escribe aquí para            | a buscar 📮 🗒                                                                                                    | i 🧧 💼 🖁                                                                                                    | i 🗟 📃 🌖 🧯                                                                                                    |                                                                                                    | x <sup>q</sup> ∧ ∎ ¢)/                                                                                                    | ESP 28/04/2019   | 50      |

Aquest procediment es repetiria per a totes les cites bibliogràfiques. Forma mes fàcil? Utilitzar programes que ho fan automàtic com ara el RefWorks o EndNote. En aquests programes, s'importa l'arxiu o la cita (es pot fer des de Scholar Google) i crea una base de dades en un arxiu i es pot treballas des d'aquest. Important: la bibliografia es crea únicament en aquell arxiu  $\rightarrow$  no es crea cap altre document a banda.

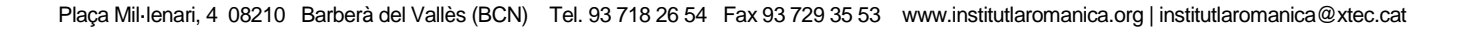

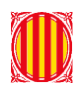

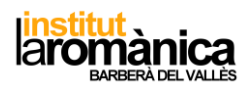

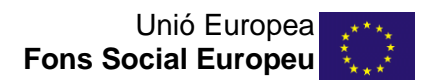

Com inserir la bibliografia al document

#### Anem al final del document, i cliquem on volem inserir la bibliografia. Autoguardado 🕥 🖫 Vista Ayuda Búsqueda Investigador inteligente S Investigasión S I + 1 + 4 Disposición Referencias Correspondencia Archivo Inicio Insertar Diseño 🖻 Compartir Comentarios ab Insertar nota al final Marcar entrada 🛱 Agregar texto -Insertar Tabla de ilustraciones Tabla de ab Insertar nota al pie iguiente ▼ Mostrar notas Insertar título contenido Iabla de contenido Notas al pie fs Investigación Citas y bibliografía Títulos Índice 1 2 1 2 1 2 1 1 1 1 1 1 1 1 1 1 1 1 1 1 1 1 1 1 1 1 1 1 1 1 1 1 1 1 1 1 1 1 1 1 1 1 1 1 1 1 1 1 Tabla de contenido . 15 . . . 17 . . . BIBLIOGRAFÍA na 12 de 12 3870 palabras 🛛 🕅 Catalán 17:15 Escribe aquí para buscar 😃 🛱 🔁 🏦 🎬 🚋 🧔 🌖 🥯 🥥 ^ 🖬 Φ) 🌈 ESP w

## Ara, pestanya de Referencias → bibliografia → inserta bibliografia

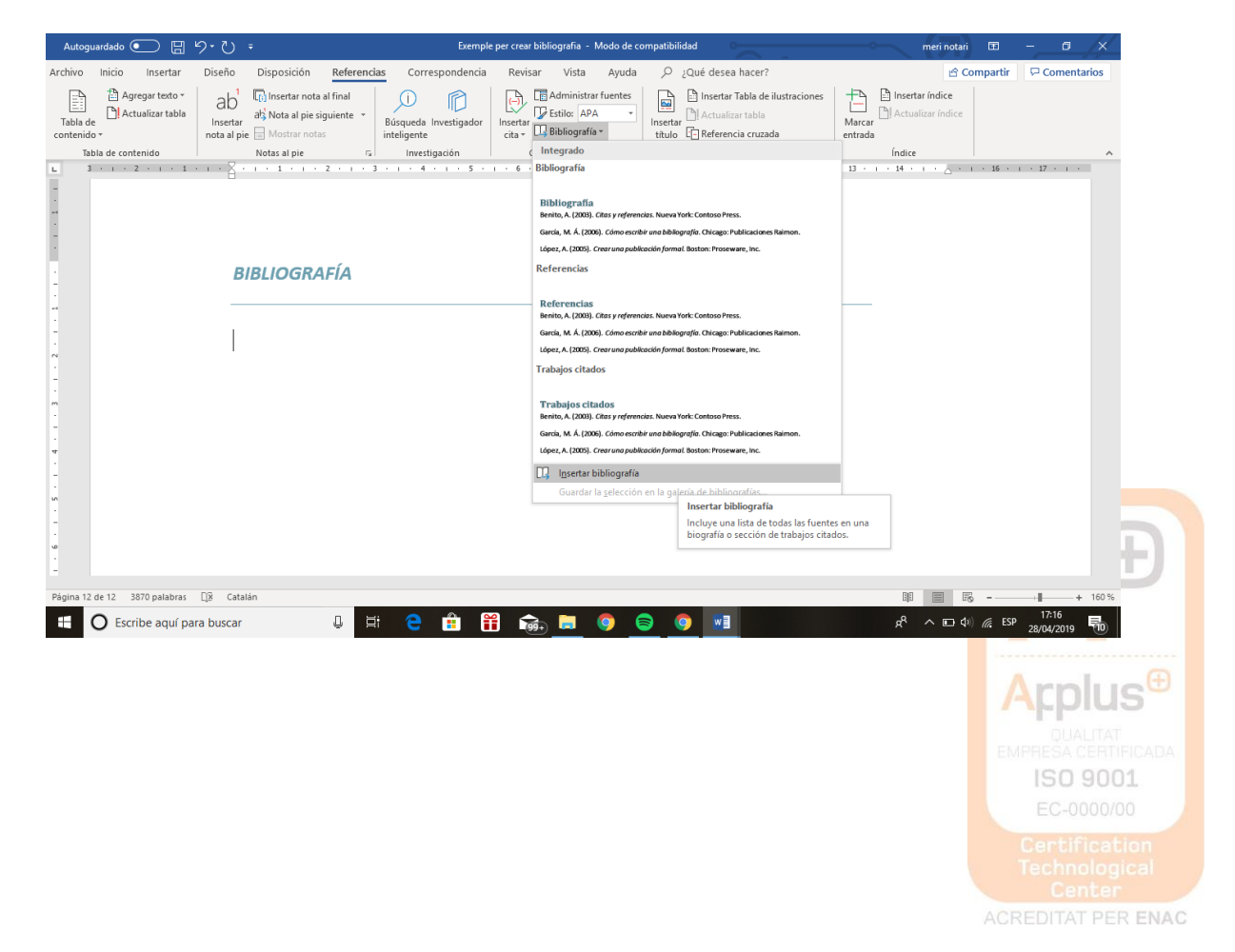

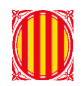

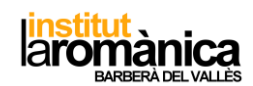

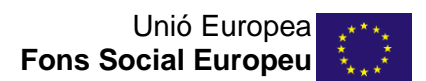

### Bibliografia creada!!

| Autoguardad                | • 🖸 🗄                               | ヴ・ ペーテ Exemple per crear bibliografia - Modo de compatibilidad                                                                                                    |                                                | meri notari 📧           | - 0                    | /×/     |
|----------------------------|-------------------------------------|----------------------------------------------------------------------------------------------------|------------------------------------------------|-------------------------|------------------------|---------|
| Archivo Inicio             | o Insertar                          | Diseño Disposición <mark>Referencias</mark> Correspondencia Revisar Vista Ayuda 🔎 ¿Qué desea hacer?                                                                                                    |                                                | 🖻 Compartir             | Coment                 | tarios  |
| Tabla de<br>contenido +    | Agregar texto *<br>Actualizar tabla | ab <sup>1</sup> <sup>1</sup> <sup>1</sup> <sup>1</sup> <sup>1</sup> <sup>1</sup> <sup>1</sup> <sup>1</sup> <sup>1</sup> <sup>1</sup>                                                                                                    | iones Inserta<br>Marcar<br>entrada             | r índice<br>izar índice |                        |         |
| Tabla de l                 | contenido                           | Notas al pie r⊊l Investigación I Citas y bibliografía I Tîtulos                                                                                                    | Índice                                         | 15 1                    | 7                      | ~       |
| -                          |                                     | BIBLIOGRAFÍA                                                                                                    |                                                | 10 1                    |                        |         |
| -<br>-<br>-<br>-<br>-<br>- |                                     | Ajuntament de La Vilavella. (s.f.). Recuperado el mayo de 2012, de www.lavilav<br>estado, B. o. (5 de enero de 2007). Real Decreto 1631/2006 de 29 de diciembre<br>establecen las enseñanzas minimas en la educación secundaria obligato<br>España. | vella.es<br>e por el que se<br>eoria (Vol. 5). |                         |                        |         |
|                            |                                     | Juan Moreira, J. F. (2002). La construcción de materiales didácticos en geología<br>Enseñanza de las ciencias de la tierra, 10(2), 185-192.                                                                                                    | a de campo.                                    |                         |                        |         |
|                            |                                     | Martin, J. A. (2007). Las salidas de campo: mucho mas que una excursión. <i>Educ</i><br>revista de formación del profesorado.(11), 100-103.                                                                                                    | car en el 2000:                                |                         |                        |         |
| -<br>-<br>-                |                                     | Valenciana, G. (s.f.). <i>Parcs naturals de la comunitat valenciana</i> . Recuperado el r<br>de www.parquesnaturales.gva.es                                                                                                    | marzo de 2012,                                 |                         |                        | v       |
| Página 12 de 12            | 3975 palabras                       | GR Catalán                                                                                                    |                                                | <b>E F</b> <sub>0</sub> |                        | ▶ 150 % |
|                            | scribe aquí pa                      | para buscar 🔱 🛱 🤤 🛱 👬 🚋 🖲 🥥 🗾                                                                                                    | Å                                              | ^ ⊡ Φ) 🦟 ES             | 5P 17:16<br>28/04/2019 | 10      |

Si volem editar la bibliografia. Ens posicionem a la referencia que volem i editem.

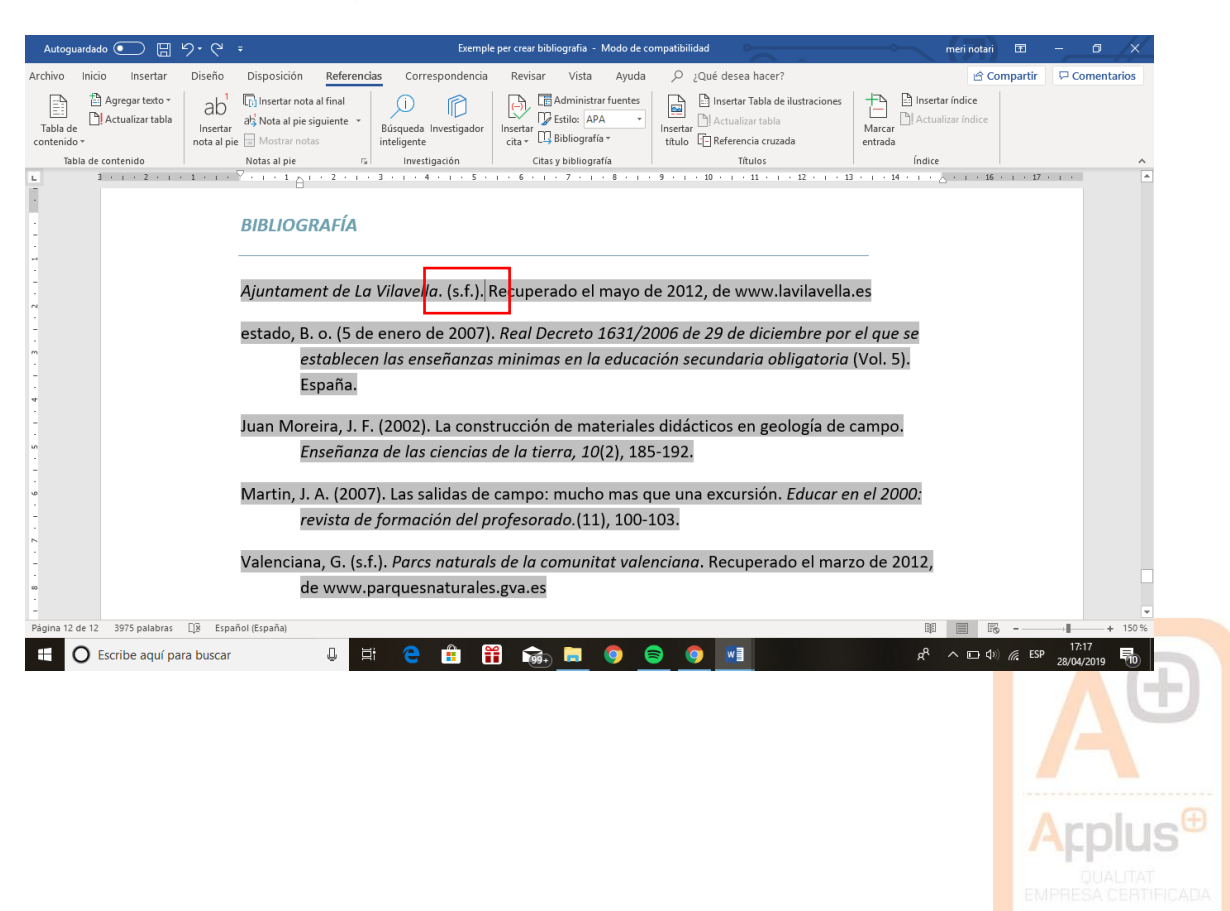

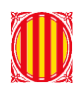

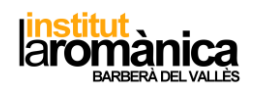

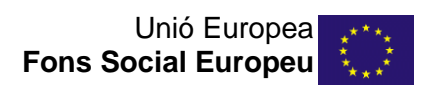

| Autoguardado 💽 🖫 🖌            | ې ت ت Exemp                                                                                                    | le per crear bibliografia - Modo de co                    | mpatibilidad                                                                          | meri nota                  | i 🎟                 | ×                   |
|-------------------------------|----------------------------------------------------------------------------------------------------|-----------------------------------------------------------|---------------------------------------------------------------------------------------|----------------------------|---------------------|---------------------|
| Archivo Inicio Insertar       | Diseño Disposición <b>Referencias</b> Correspondencia                                                                                                    | Revisar Vista Ayuda                                       |                                                                                       | ß                          | Compartir           | Comentarios         |
| Tabla de contenido            | ab <sup>1</sup> Insertar nota al final<br>Insertar<br>nota al pie<br>Notas al pie<br>Notas al pie<br>Notas al pie<br>Notas al pie<br>Notas al pie<br>Notas al pie<br>Notas al pie | Insertar<br>cita ~ UBibliografía ~<br>Cita y bibliografía | insertar Tabla de ilustraciones<br>Insertar<br>titulo C Referencia cruzada<br>Títulos | Marcar<br>entrada          |                     | ^                   |
| L 3 + 1 + 2 + 1 +             | 1 • • • • • • • • • • • • • • • • • • •                                                                                                    | 1 · 6 · 1 · 7 · 1 · 8 · 1 ·                               | 9 • • • 10 • • • 11 • • • 12 • • • 13                                                 | 8 × 1 × 14 × 1 × 2 × 1 × 3 | 6 · I · 17 ·        | 1.2                 |
| -<br>-<br>-                   | BIBLIOGRAFÍA                                                                                                    |                                                           |                                                                                       |                            |                     |                     |
| -<br>-<br>-<br>N              | Ajuntament de La Vilavella. Recuj                                                                                                    | perado el mayo de 201                                     | 2, de www.lavilavella.es                                                              |                            |                     |                     |
| -                             | estado, B. o. (5 de enero de 2007                                                                                                    | . Real Decreto 1631/2                                     | 006 de 29 de diciembre por                                                            | el que se                  |                     |                     |
| m<br>-<br>-<br>-              | establecen las enseñanza<br>España.                                                                                                    | s minimas en la educad                                    | ión secundaria obligatoria:                                                           | (Vol. 5).                  |                     |                     |
| -                             | Juan Moreira, J. F. (2002). La cons                                                                                                    | trucción de materiales                                    | didácticos en geología de                                                             | campo.                     |                     |                     |
| -                             | Enseñanza de las ciencias                                                                                                    | <i>de la tierra, 10</i> (2), 185                          | i-192.                                                                                |                            |                     |                     |
| v                             | Martin, J. A. (2007). Las salidas de                                                                                                    | campo: mucho mas q                                        | ue una excursión. Educar e                                                            | n el 2000:                 |                     |                     |
| -                             | revista de formación del p                                                                                                    | profesorado.(11), 100-1                                   | .03.                                                                                  |                            |                     |                     |
| 1                             | Valenciana, G. (s.f.). Parcs natura                                                                                                    | ls de la comunitat valei                                  | nciana. Recuperado el marz                                                            | zo de 2012,                |                     |                     |
| -                             | de www.parquesnaturale                                                                                                    | s.gva.es                                                  |                                                                                       |                            |                     |                     |
| Página 12 de 12 3974 palabras | )8 Español (España)                                                                                                    |                                                           |                                                                                       |                            | ē                   | + 150 %             |
| Escribe aquí para             | buscar 🕛 🛱 🤁 💼                                                                                                    | 🗎 💼 트 🌻 🧯                                                 | <b>o o</b>                                                                            | ب⊡ ^ ¢                     | )) <i>(ii</i> e ESP | 17:17<br>28/04/2019 |

Quan actualitzem les referencies, sempre hem de crear la bibliografia de nou? NO! Al acabar de inserir la cita podem ACTUALITZAR la bibliografia se la següent forma.

Cliquem a la cita  $\rightarrow$  fletxa  $\rightarrow$  actualitzar cita y bibliografia  $\rightarrow$  FET

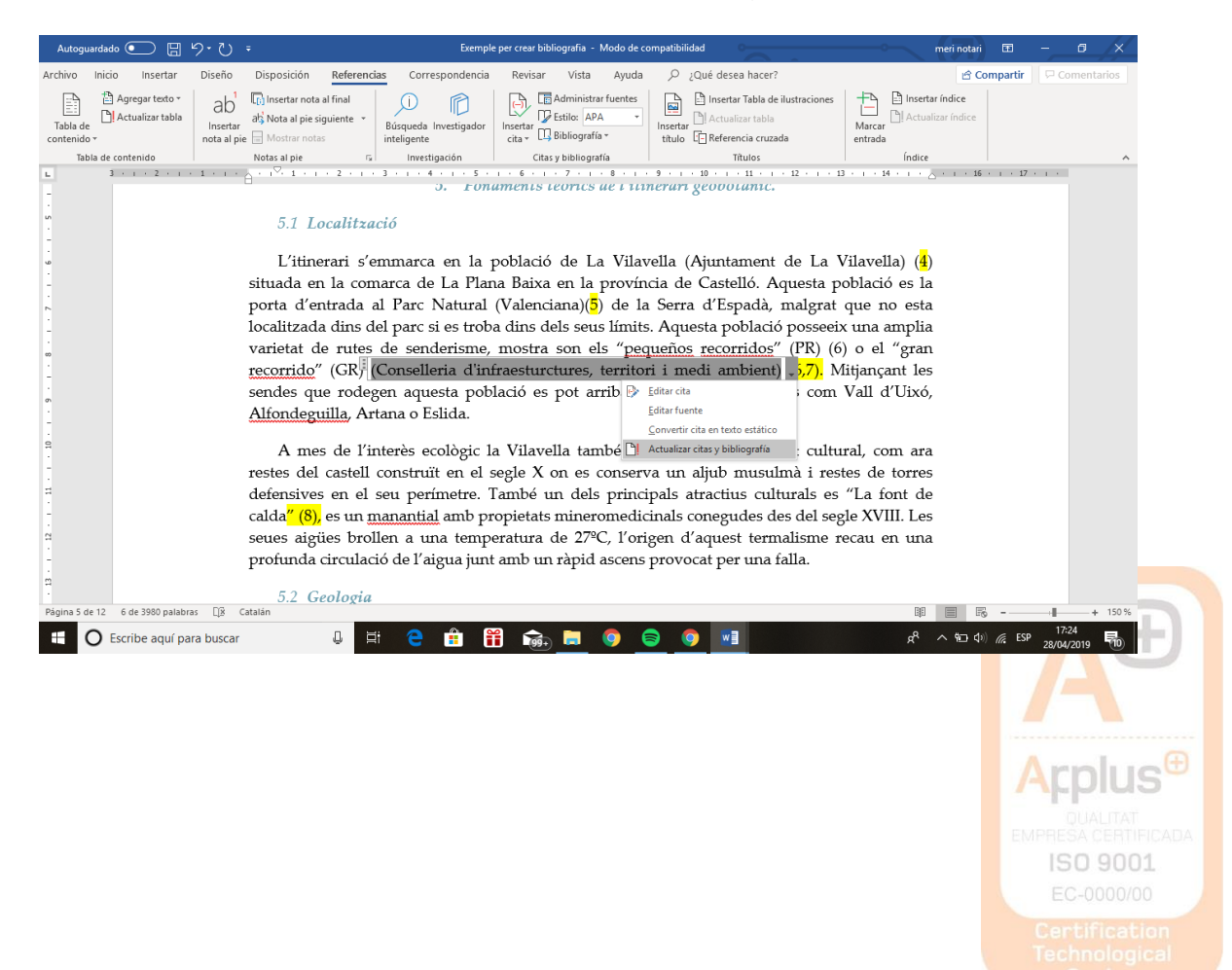

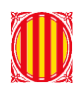

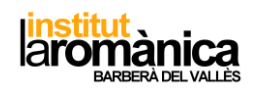

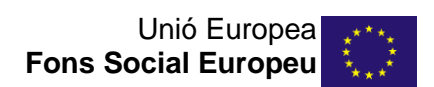

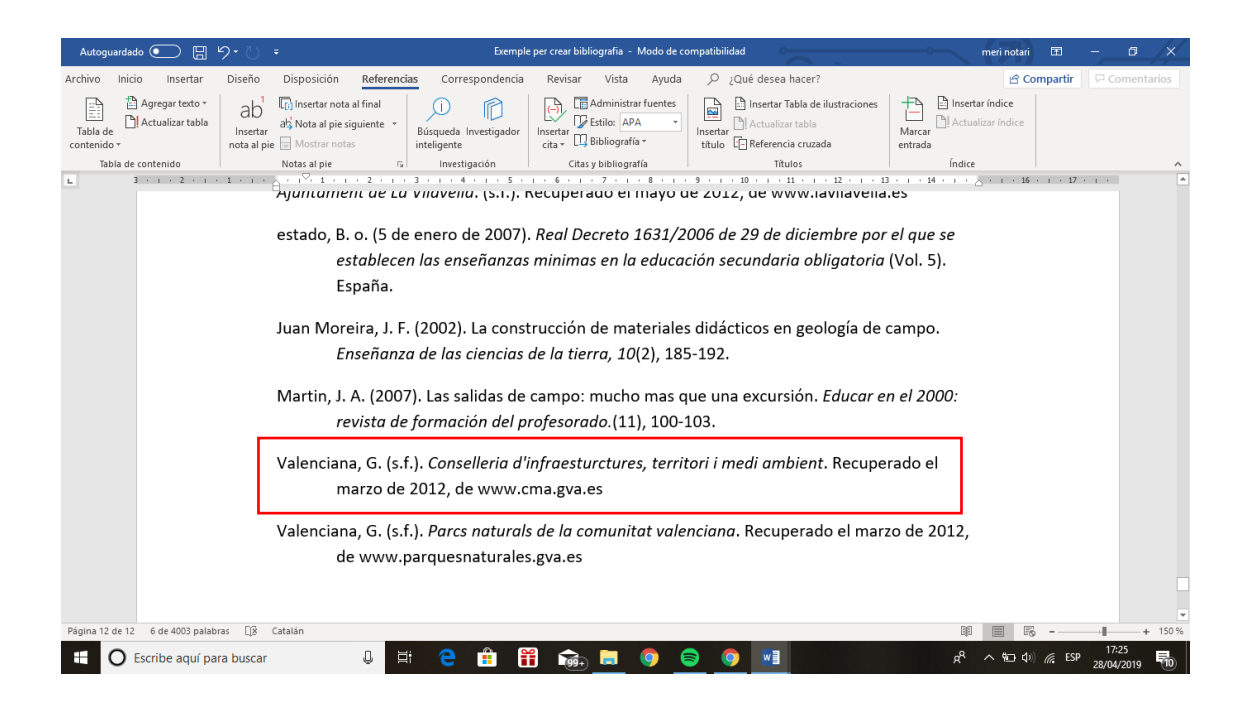

ON BUSCAR INFORMACIÓ REAL

Google acadèmic  $\rightarrow$  <u>https://scholar.google.es/</u> apareixen resultats amb certa base i que no es pot editar fàcilment

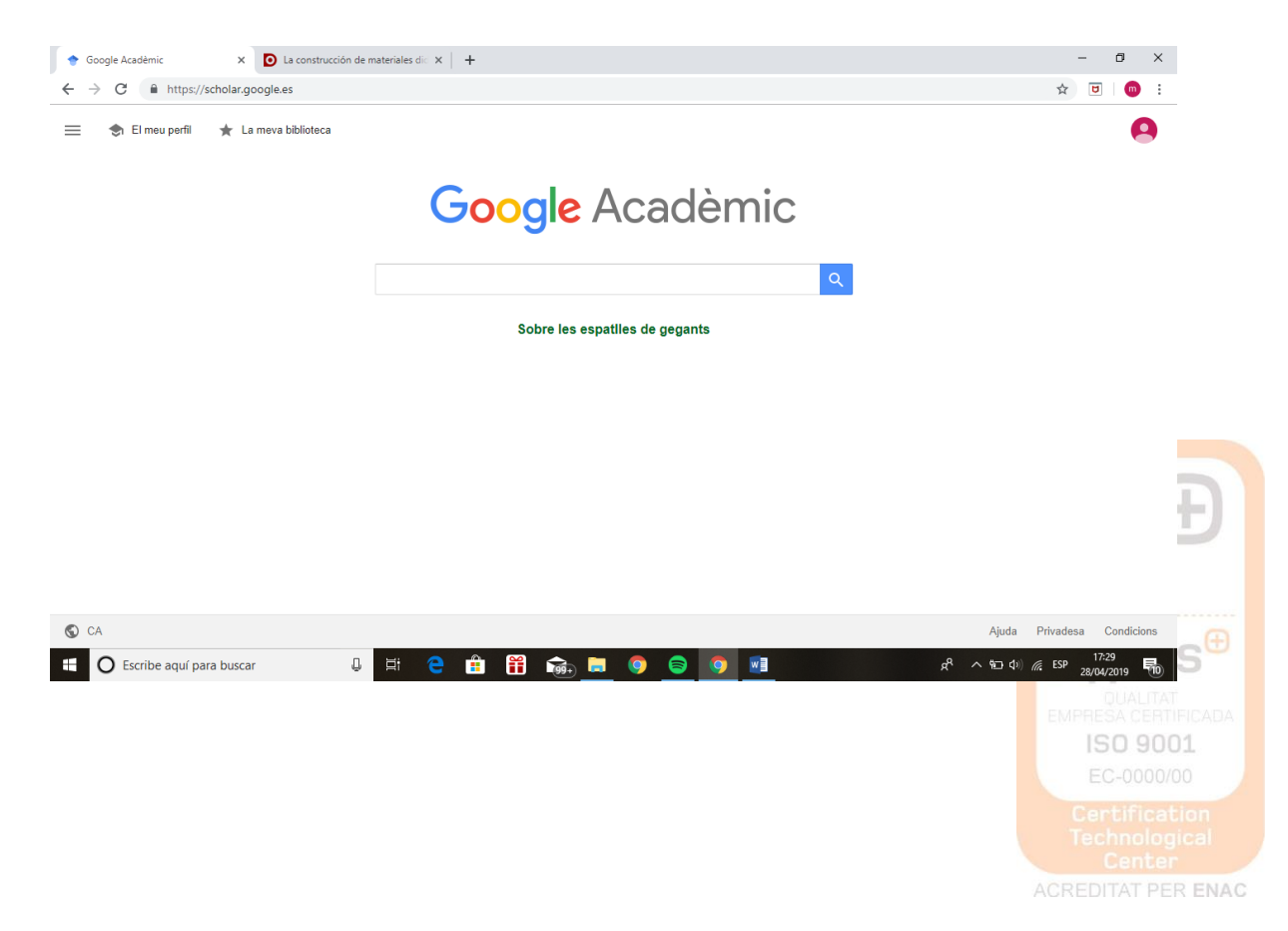

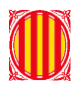

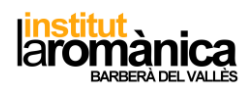

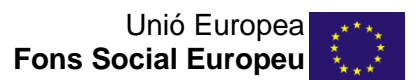

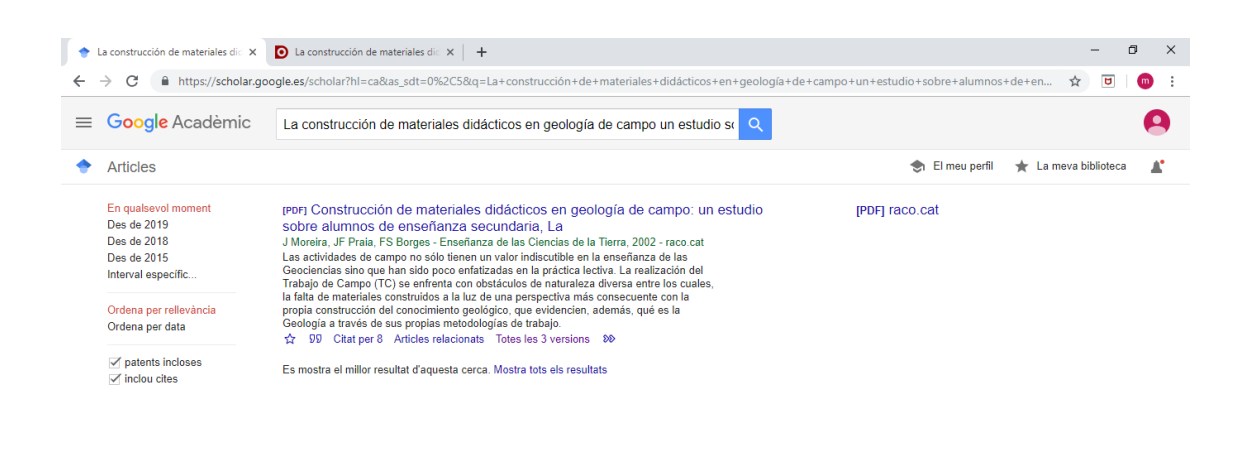

|                          |   |    |   |   |     |   |   |   |   |   | Ajuda            | Privade  | sa Condio           | cions |
|--------------------------|---|----|---|---|-----|---|---|---|---|---|------------------|----------|---------------------|-------|
| Escribe aquí para buscar | Û | Ξi | e | Ĩ | 99+ | 9 | 8 | 9 | Ŕ | 1 | <b>~ 1⊡ 4</b> 0) | iir. ESP | 17:29<br>28/04/2019 | 10    |

Altra de les funcionalitats estrela  $\rightarrow$  desar eixe article o llibre. Cometes  $\rightarrow$  cita amb el format directe

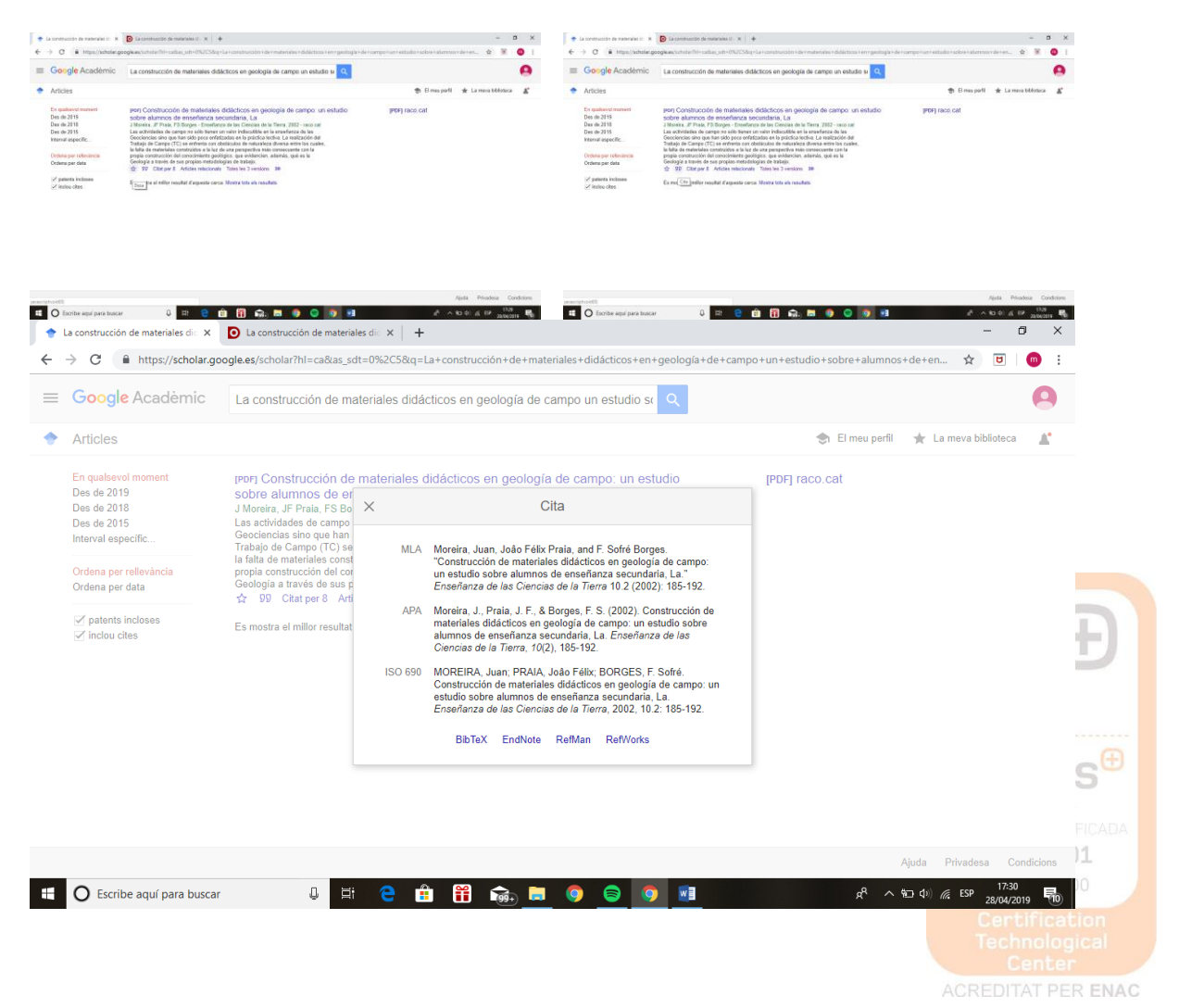

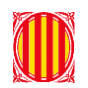

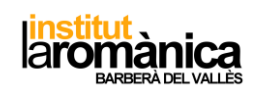

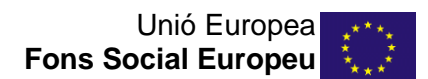

Universitat de la Rioja  $\rightarrow$  <u>https://dialnet.unirioja.es/</u> si ja coneixem el títol exacte de l'article o revistes relacionades.

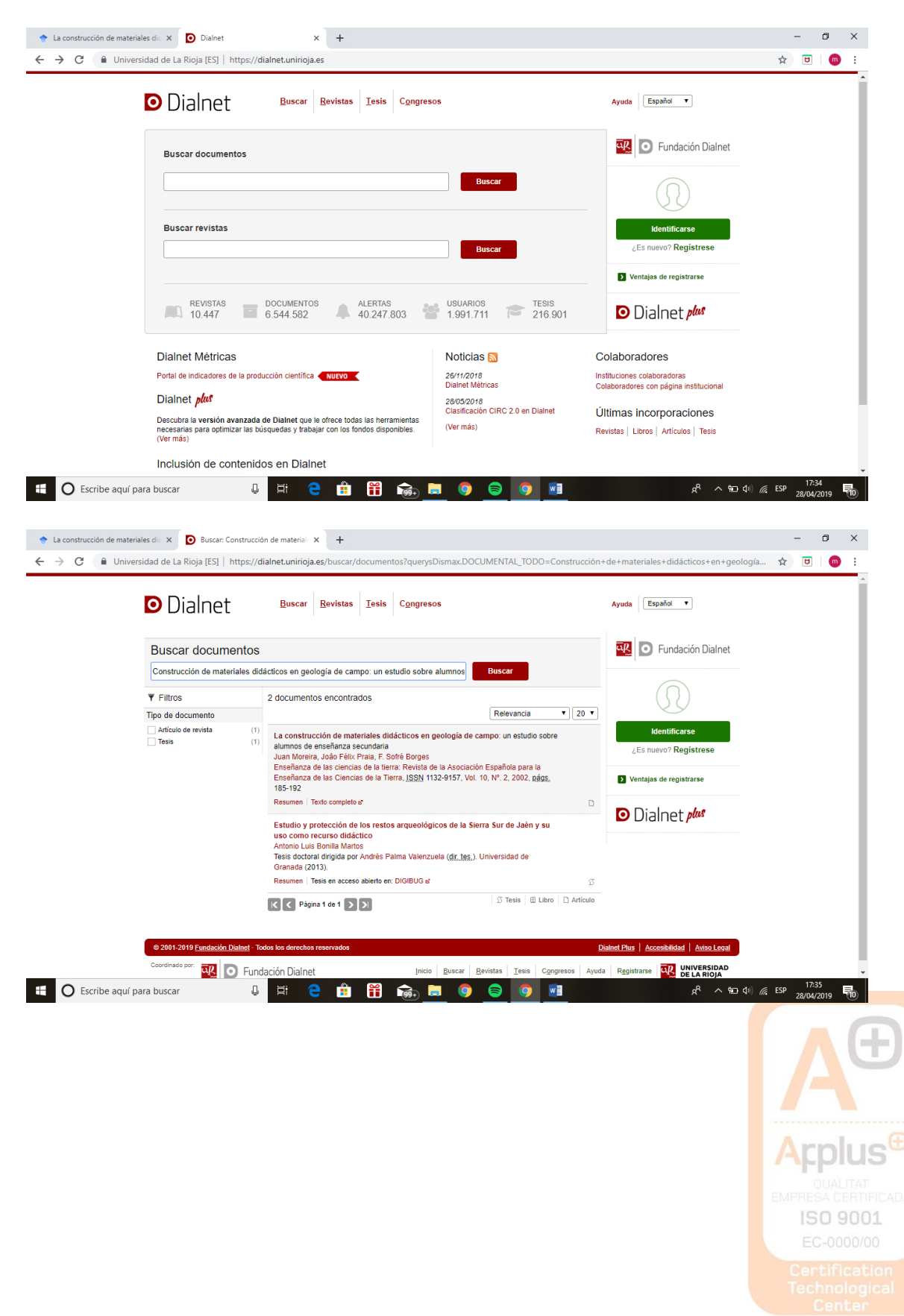

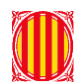

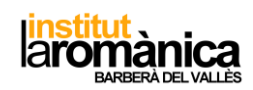

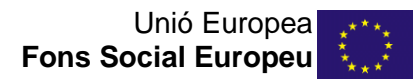

I la wikipedia?? No es vàlid?? Si però no... Es a dir, tot es pot editar però hi ha certs articles i definicions que al final de la pàgina tenen referencies  $\rightarrow$  eixes son les que buscarem!

Exemple  $\rightarrow$  busquem a la wikipedia "Southern blot"

Aquesta tècnica es va anomenar així pel biòleg Edwin Southern qui la va utilitzar per primera vegada a l'any 1975.

Si ens fixem, a la wikipedia, just al costat de 1975, apareix un 1. Açò es un hipervincle a la referencia de l'article científic on en fa referencia per primera vegada a aquesta tècnica. Es a dir, a la nostra bibliografia del treball, NO apareixerà <u>https://en.wikipedia.org/wiki/Southern\_blot</u> sinò la referencia real de la tècnica descrita a eixe article  $\rightarrow$  Southern, Edwin Mellor (5 November 1975). "Detection of specific sequences among DNA fragments separated by gel electrophoresis". *Journal of Molecular Biology.* **98** (3): 503–517.

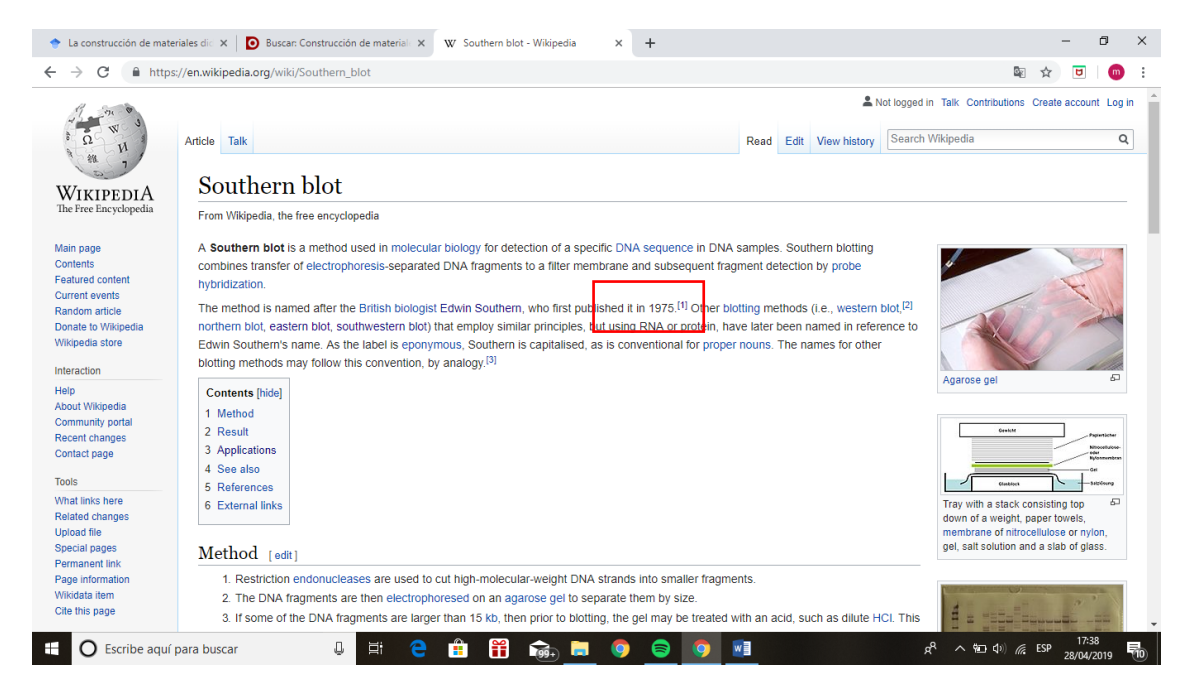

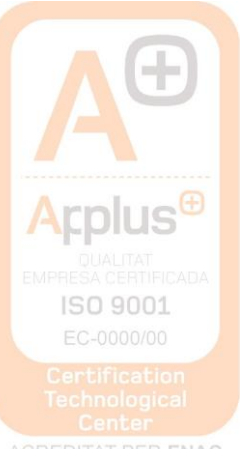

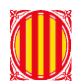

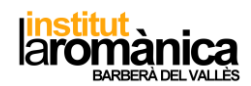

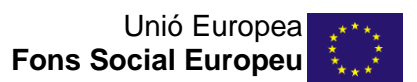

|           | riales di: X D Buscar: Construcción de material: X W Southern blot - Wikipedia X +                                                                                                    | - 0                                                       |
|-----------|----------------------------------------------------------------------------------------------------|-----------------------------------------------------------|
| C 🔒 http: | ://en.wikipedia.org/wiki/Southern_blot#cite_note-1                                                                                                    | 🖾 🌣 🖻                                                     |
|           | References [edit]                                                                                                    |                                                           |
|           | 1. ^ Southern, Edwin Mellor (5 November 1975). "Detection of specific sequences among DNA fragments separated by gel electrophoresis". Journal of Molecul<br>doi:10.1016/S0022-2836(75)80083-0 史. ISSN 0022-2836 ይ. PMID 1195397 ይ.                                                                                                    | lar Biology. 98 (3): 503–517.                             |
|           | <ol> <li>Towbin; Staehelin, T; Gordon, J; et al. (1979). "Electrophoretic transfer of proteins from polyacrylamide gels to nitrocellulose sheets: procedure and some a<br/>doi:10.1073/pnas.76.9.4350 @. PMC 411572 . PMID 388439 @.</li> </ol>                                                                                          | pplications" . PNAS. 76 (9): 4350-                        |
|           | <ol> <li>* Burnette, W. Neal (April 1981). "Western Blotting: Electrophoretic Transfer of Proteins from Sodium Dodecyl Sulfate-Polyacrylamide Gels to Unmodified Nil<br/>Detection with Antibody and Radiolodinated Protein A". Analytical Biochemistry. 112 (2): 195–203. doi:10.1016/0003-2697(8)190281-5g. ISSN 0003-2697g</li> </ol> | trocellulose and Radiographic<br>9. PMID 6266278귢.        |
|           | 4. A Biochemistry 3rd Edition, Matthews, Van Holde et al, Addison Wesley Publishing, pg 977                                                                                                    |                                                           |
|           | External links [edit]                                                                                                    |                                                           |
|           | OpenWetWaredP                                                                                                    | Library resources about<br>Southern blot                  |
|           |                                                                                                    | Resources in your library<br>Resources in other libraries |
|           | V-T-E Molecular probes                                                                                                    | [hide]                                                    |
|           | General Southern blot (DNA) · Northern blot (RNA) · Western blot (protein) · Eastern blot (post translational modification)                                                                                                    |                                                           |
|           | Interactions Southwestern blot (protein:DNA) · Electrophoretic mobility shift assay (DNA:protein) · Far-western blotting (protein:protein) · Far-Eastern blotting (lipi                                                                                                    | d:post translational modification)                        |
|           | Categories: Molecular biology techniques                                                                                                    |                                                           |
|           |                                                                                                    |                                                           |
|           |                                                                                                    |                                                           |
|           | This page was last edited on 14 January 2019, at 04.51 (UTC).                                                                                                    |                                                           |
|           | This page was last edited on 14 January 2019, at 04.51 (UTC).<br>Text is available under the Creative Commons Attribution-ShareAlike License; additional ferms may apply. By using this site, you agree to the Terms of Use and Privacy Policy. Wikipediar<br>Wikimedia Foundation, Inc., a non-profit organization.                     | © is a registered trademark of the                        |

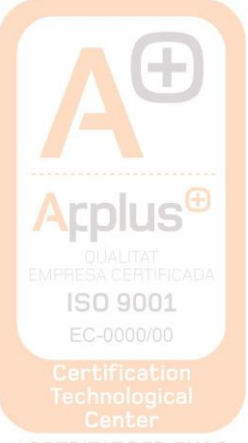